## **STEP 5** Add the City of Seattle as a Contact

- □ Click on the **Contacts** link in the upper right hand corner of the screen.
- □ Click **Add a Contact** to search for users that you can connect with.
- □ In the **Username** field, type in "SEATTLE.GOV" and click search.
- □ From the **Search Results** page, select **City of Seattle Annual Reporting** and click connect.

| ENER<br>DE REVISIAR                 | gy star <sup>®</sup><br>rtfolio            | Manag                                   | er®                                                   |                                                                                                    | Welcome NICOLEBALL: Account Setting (Contacts) Help   Sign Ov                                                  |  |
|-------------------------------------|--------------------------------------------|-----------------------------------------|-------------------------------------------------------|----------------------------------------------------------------------------------------------------|----------------------------------------------------------------------------------------------------|--|
| MyPortfolio                         | Sharing                                    | Planning                                | Reporting                                             | Recognition                                                                                                    |                                                                                                    |  |
| If they accept, you unconnected con | ou will see them li<br>ntact in your addre | isted as a connect<br>ess book. Connect | ed contact in your<br>ing with contacts v<br>@ City c | address book. If they do<br>ill make it easier to she                                                                                                    | not accept, or have not accepted yet, you will see them as an<br>a property information within Contain Manager |  |
| Your Search Criteria                |                                            |                                         | Geo City o<br>City o<br>Geo Phoet<br>Energy           | ac City of Seattle Annual Reporting<br>City of Seattle Energy Benchmarking Ordinance with City of Seattle Annual Report<br>Connect<br>Protects Autornal<br>Energy Management remarks Supervisor with Seattle City Light     Connect |                                                                                                    |  |
| Username:<br>Email Address          | SEATTLE                                    | GOV                                     |                                                       | re e Page 1                                                                                                    | of 1 💀 🕬 10 🗨 1 - 2 of 2                                                                                       |  |
|                                     |                                            | Searc                                   | th                                                    |                                                                                                    |                                                                                                    |  |

- □ Fill in your Contact Name, Contact Email Address and Contact Phone Number.
- □ Agree to the Terms of Use and select **Send Connection Request**.
- □ **IMPORTANT** The City of Seattle processes new contact requests **hourly**. You will be sent a confirmation email when the City of Seattle accepts your request.

| ENERGY STA<br>Portfo                                                                                                    | <b>lio</b> Manager™                                                                                                    | Welcome NICOLEBALL: <u>Account Settinos   Contacts   Help   Sion Out</u>                                                                                                    |
|----------------------------------------------------------------------------------------------------|----------------------------------------------------------------------------------------------------|----------------------------------------------------------------------------------------------------|
| Send a Conne<br>Data                                                                                                    | ection Request to <u>City</u>                                                                                                    | of Seattle Annual Reporting to Begin Exchanging                                                                                                    |
| City of Seattle Annual Rep<br>complete this information,<br>and/or meters with them to                                                                                                    | porting requires the following information<br>please <u>contact City of Seattle Annual R</u><br>o get started exchanging data.                                                                                                    | in order to exchange data with your property(les). If you have any questions about how to<br>aporting. Once your connection request has been accepted, you can share individual properties                                                                                                    |
| Contact Name:                                                                                                    | *                                                                                                    | Example: John Smith                                                                                                    |
| Contact Email Address:                                                                                                    | First and last name of the contact assoc                                                                                                    | iated with this account - Characters Example: jsmith@youremail.com                                                                                                    |
|                                                                                                    | Please provide an email, so that we ma                                                                                                    | y contact you with questions or program updates :- Characters                                                                                                    |
| Contact Phone:                                                                                                    | * Please provide a phone number (includi                                                                                                    | Example: (206) 727-8484<br>ing area code), so that we may contact you with questions.;- Characters                                                                                                    |
| Terms of Use:<br>directly to the EPA). Cust<br>calculate Customer's ben<br>of Customer, the annual r<br>requirements of Section 2<br>electronically transfer such<br>sa such, Customer agrees<br>from any release of Inform<br>Seattle will not publicly po<br>performance will be reform<br>Seattle will not publicly po<br>performance will be reform<br>annual energy consumptif<br>promptly disclosed by the<br>may exercise its discretion<br>the records to pursue a co | I understand, on sehalf of customer-<br>method with utility alling data, and one<br>homaximothi utility alling that, and one<br>profiles of customer sensitive sensitive customer<br>2.820 of the Seattle Municipal Code and<br>data form the EPA's ENERGY STATA ELEVASY STATA<br>is information about the energy profilm<br>all information about the energy profilm<br>all information about the energy profilm<br>or any information related to the operatil<br>2.56. The Valitic Records Act all records<br>or reports as required under Saattle Mun<br>City yuon request utilities the PRA or of<br>to to provide notification of a public record<br>to the pioncial networking related to<br>the pioncial networking related to the pioncial<br>sense. | ar, that the EPA requires information about Coutomer 4 facility (which Customer will provide the red data as may be required by EPA's ENERGY STAR Portfolio Manager application in order to inder the data and the sequence of the energy of the energy of |
| Agreement:                                                                                                    | I agree to my provider's ( <u>City</u> )                                                                                                    | of Seattle Annual Reporting) Terms of Use                                                                                                    |
|                                                                                                    |                                                                                                    | Send Connection Request Gancel                                                                                                    |

Tip Watch the <u>Confirm Energy Use</u> <u>Intensity (EUI) and</u> <u>Report Your Data</u> training video for more detailed instructions to complete the benchmarking process and submit your report to the City.